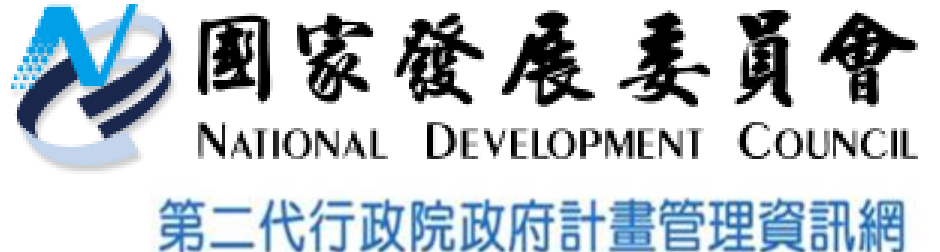

弟一代行政阮政府訂畫官理員訊網 (GPMnet 2.0)

# 107年度中長程個案計畫及社會發 展先期作業系統講習

# 講師: 叡揚資訊 李柏葦 日期: 107.03.21、26

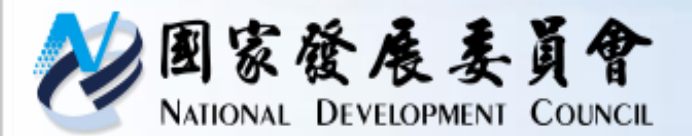

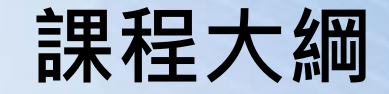

- ・課程時間配置
  ・系統版面配置
  ・角色簡介/作業流程
  ・功能介紹
  - 主辦研擬/送審
  - 主管收發分派
  - 主管審查

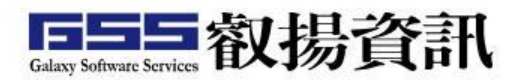

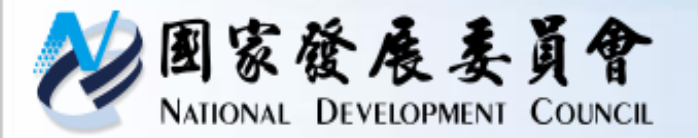

課程時間配置

| 課程名稱     | 時間          | 課程內容      |
|----------|-------------|-----------|
| 中長程個案計畫  |             | ① 共同性功能介紹 |
| 系統功能介紹   | 00.10 10.40 | ② 系統作業流程  |
| 及實機操作    | 09.10-10.40 | ③ 系統操作說明  |
|          |             | ④ 各角色功能介紹 |
| 休息       | 10:40-10:50 |           |
| 社會發展先期作業 |             | ① 系統作業流程  |
| 系統功能介紹   | 10:50-12:00 | ② 系統操作說明  |
| 及實機操作    |             | ③ 各角色功能介紹 |
| 綜合討論     | 12:00-12:20 |           |

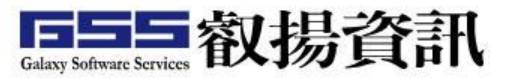

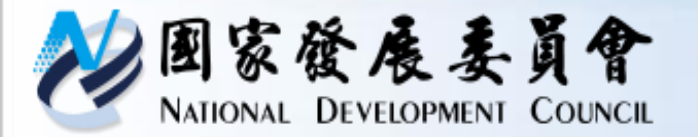

課程時間配置

| 課程名稱     | 時間          | 課程內容      |
|----------|-------------|-----------|
| 中長程個案計畫  |             | ① 共同性功能介紹 |
| 系統功能介紹   | 13.30-15.00 | ② 系統作業流程  |
| したた し    |             | ③ 系統操作說明  |
|          |             | ④ 各角色功能介紹 |
| 休息       | 15:00-15:20 |           |
| 社會發展先期作業 |             | ① 系統作業流程  |
| 系統功能介紹   | 15:20-16:30 | ② 系統操作說明  |
| 及實機操作    |             | ③ 各角色功能介紹 |
| 綜合討論     | 16:30-16:50 |           |

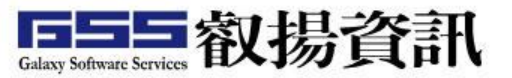

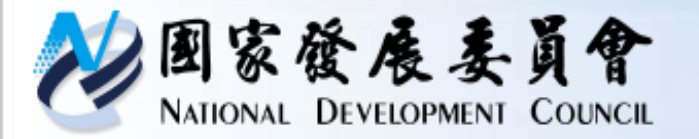

# 中長程個案計畫 系統功能介紹及實機操作

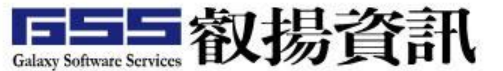

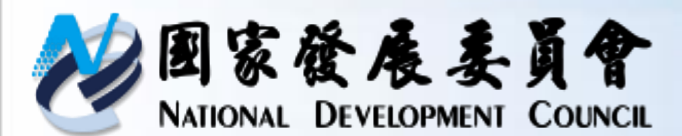

GPMnet概述一整體架構圖

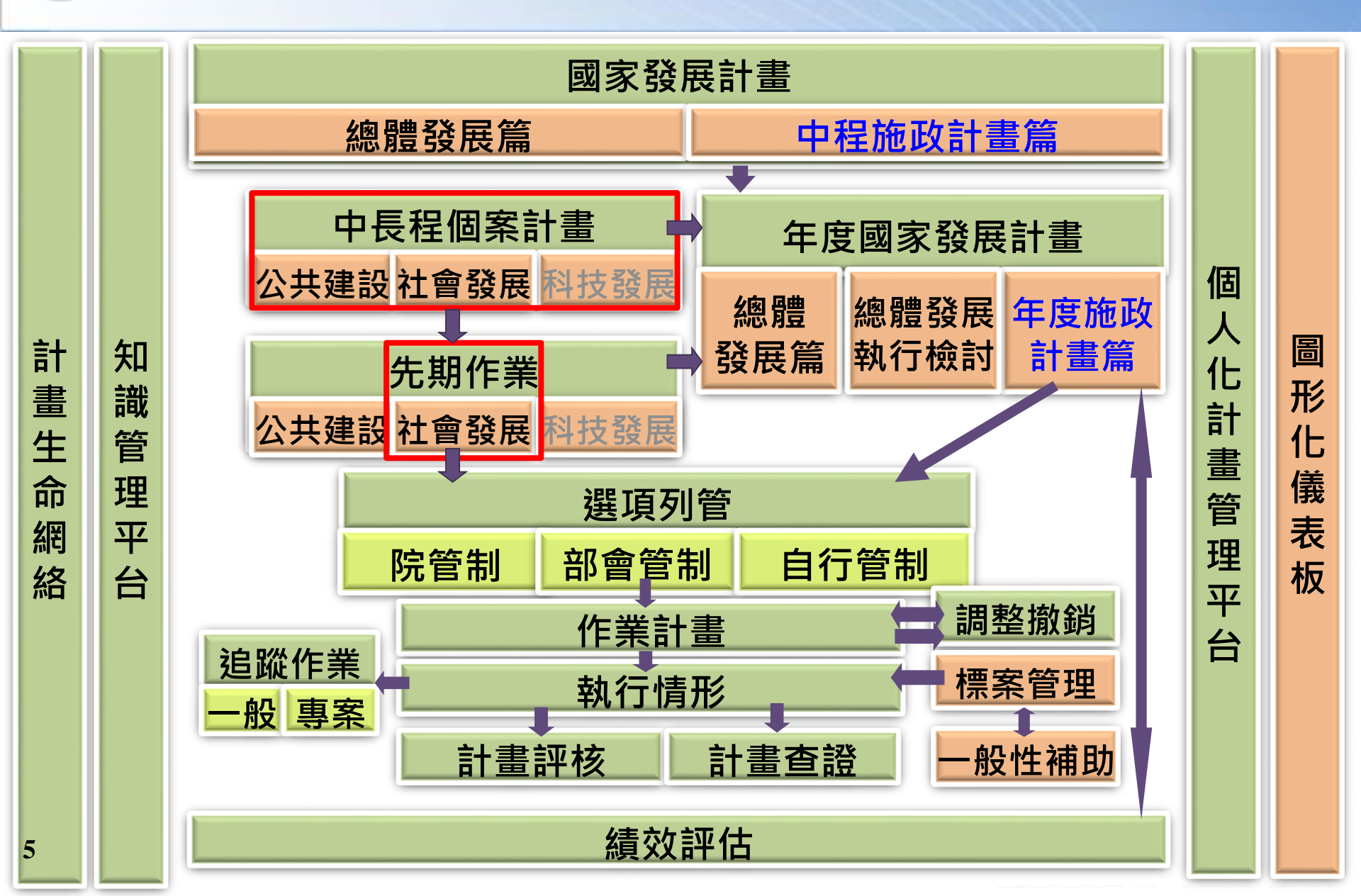

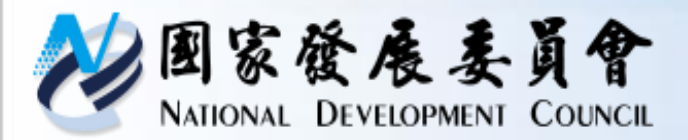

GPMnet概述一各系統作業期

# 業務型子系統配合作業期,分階段上線

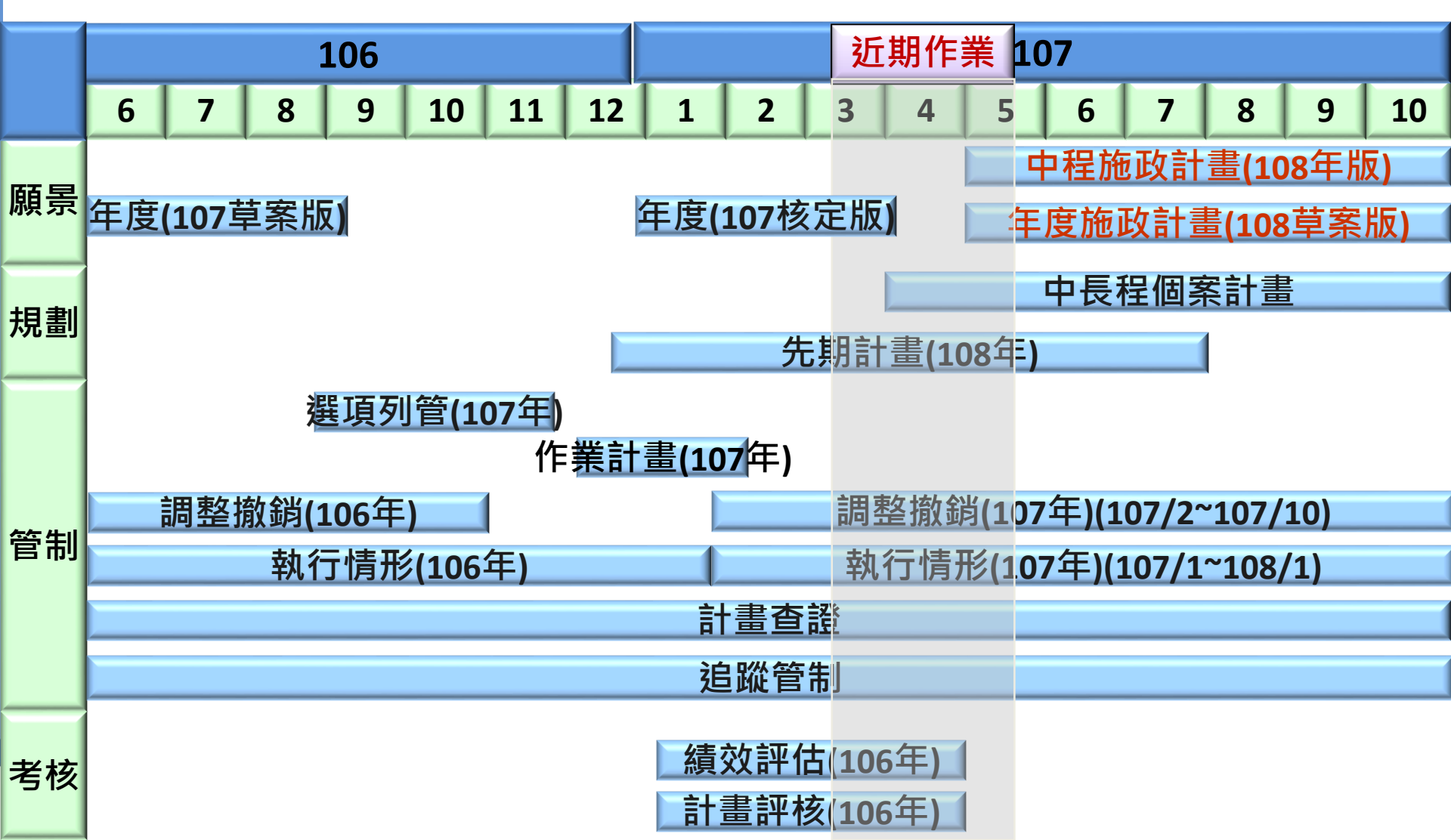

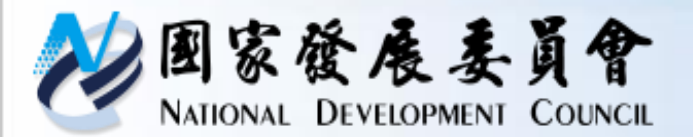

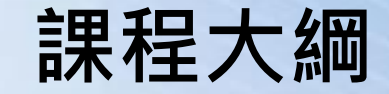

# ・課程時間配置 ・系統版面配置 ・角色簡介/作業流程 ・功能介紹

- 主辦研擬/送審
- 主管收發分派
- 主管審查

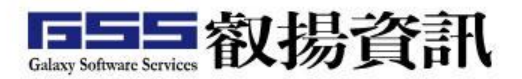

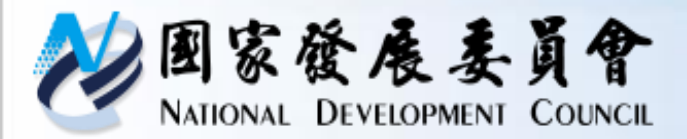

整體操作說明-系統登入

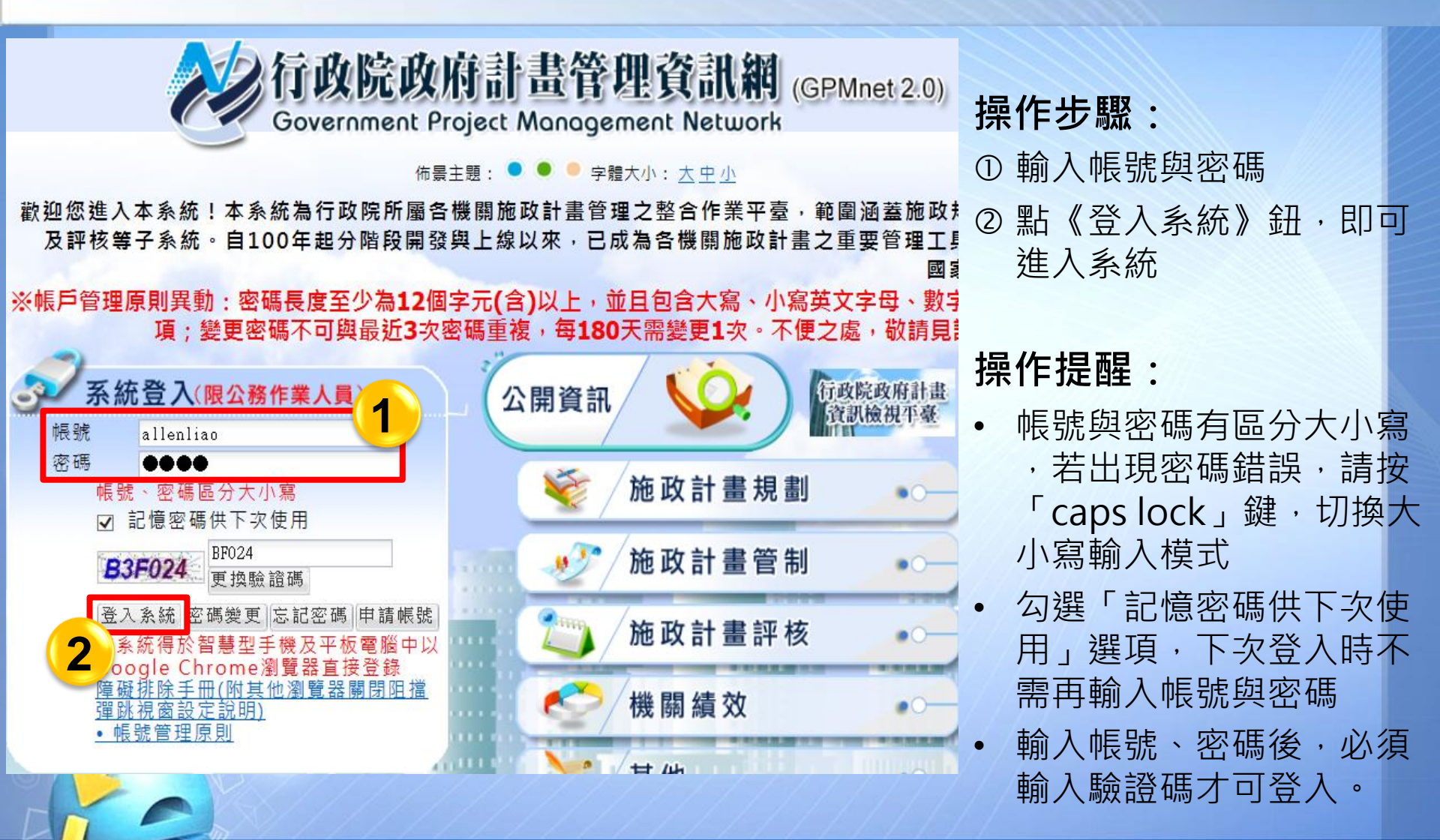

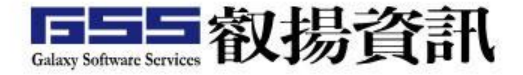

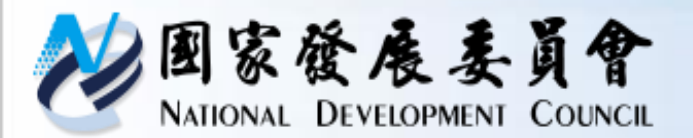

整體操作說明-首頁

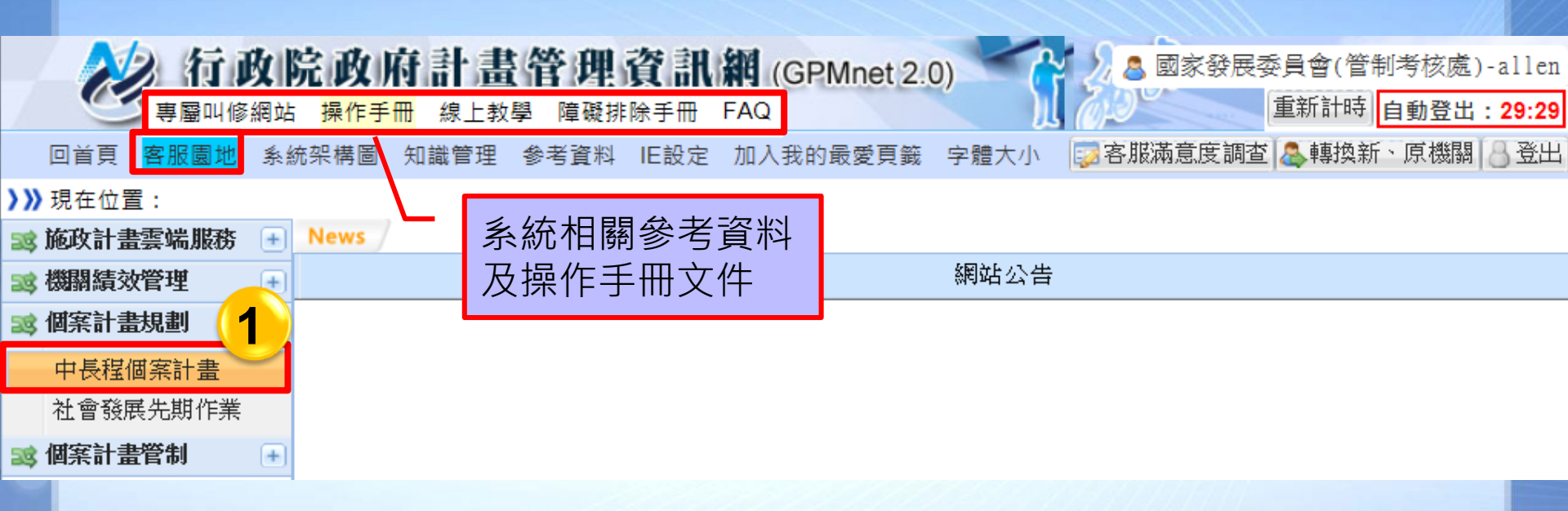

#### 操作步驟:

系統

① 點欲執行作業的系統。如 :「中長程個案計畫」子

#### 操作提醒:

- 每個帳號依權限設定,可作業不同的子系統
- 中長程個案計畫,依業務分類隸屬於「個案計 畫規劃」

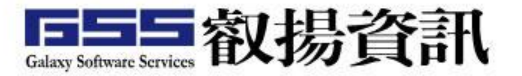

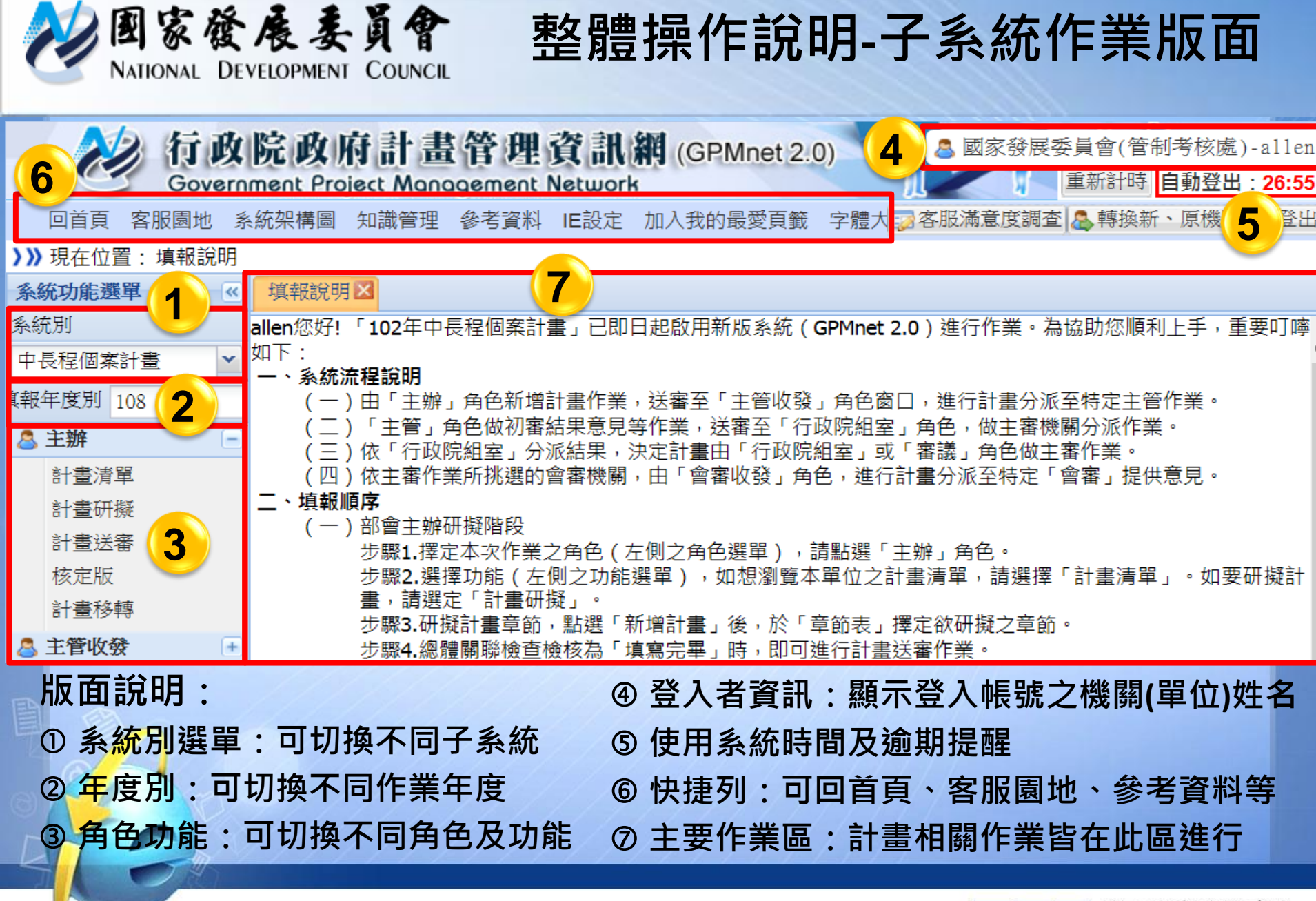

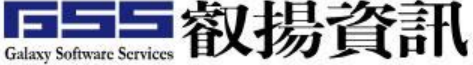

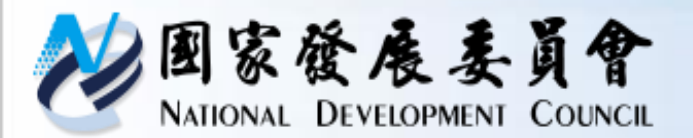

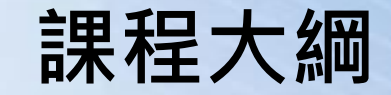

- ・課程時間配置
  ・糸統版面配置
  ・角色簡介/作業流程
  ・功能介紹
  - 主辦研擬/送審
  - 主管收發分派
  - 主管審查

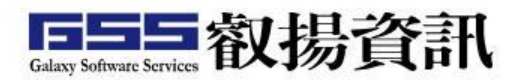

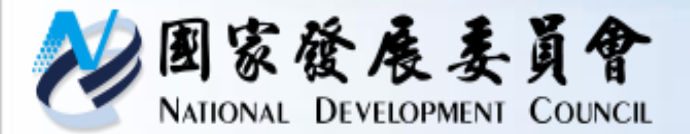

系統角色說明

| 角色   | 內容                      |
|------|-------------------------|
| 主辦   | 計畫填報及送審。                |
| 主管收發 | 將主辦填報的計畫分派給主管人員。        |
| 主管   | 審查主辦填報資料內容,可提供審查<br>意見。 |

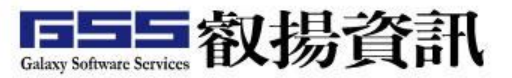

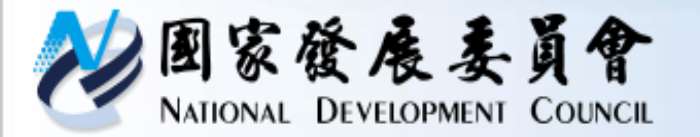

# 中長程個案計畫作業流程

審議

【國發會主審】

指定會審機關

彙整審查意見

審查通過

#### 中長程個案計畫系統作業流程圖 計畫研擬/修正/廢止 主辦 主管收發 主管 行政院 會審收發 會審 審議收發 新增/退回修 送審 正/廢止/修正 /核定登載 指定計畫 填報初核 審查主管 意見 人貝 決定計畫 審查通過 否 審查方式 初核 指定計畫 【自行審查】 主審及工 指定計畫審 填報會審 指定會審機關 程審議之 查會審人員 意見 彙整審查意見 國發會人 員 審查通過 否 原則同意 문 複核 計畫核定 13

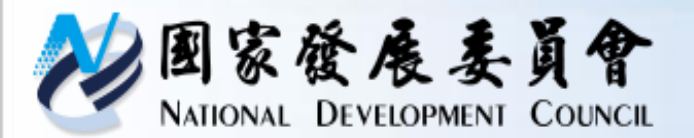

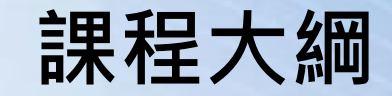

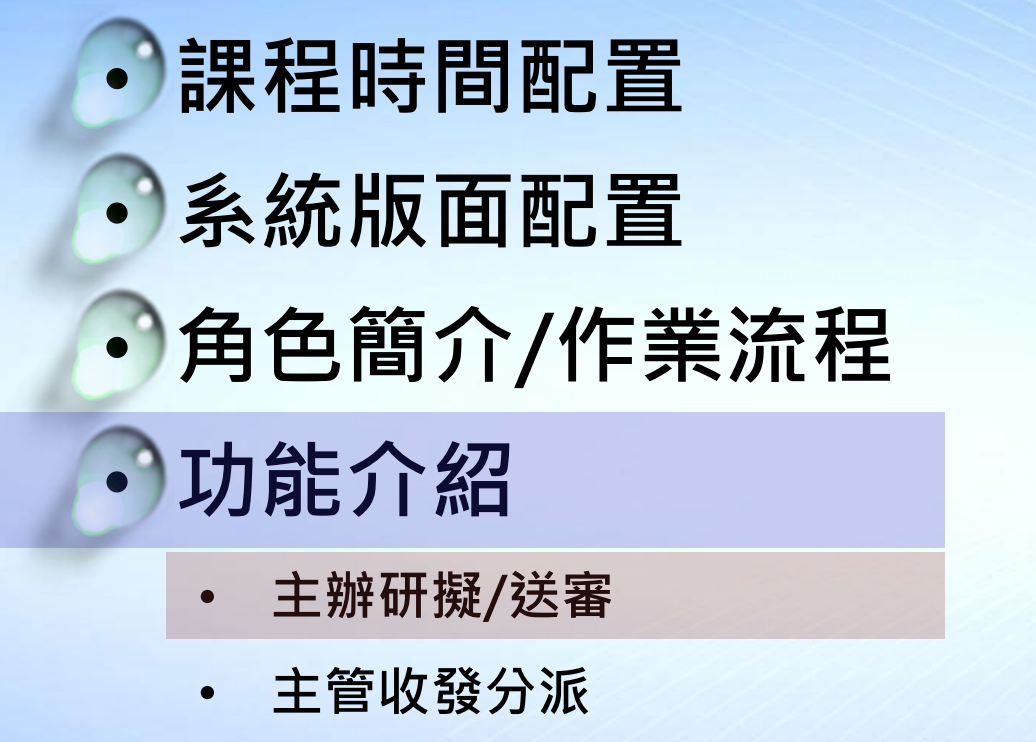

• 主管審查

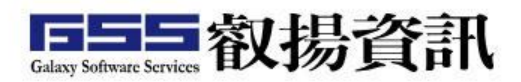

14

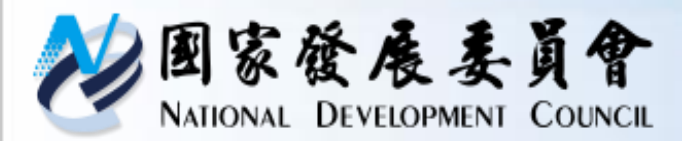

# 系統操作說明-計畫研擬

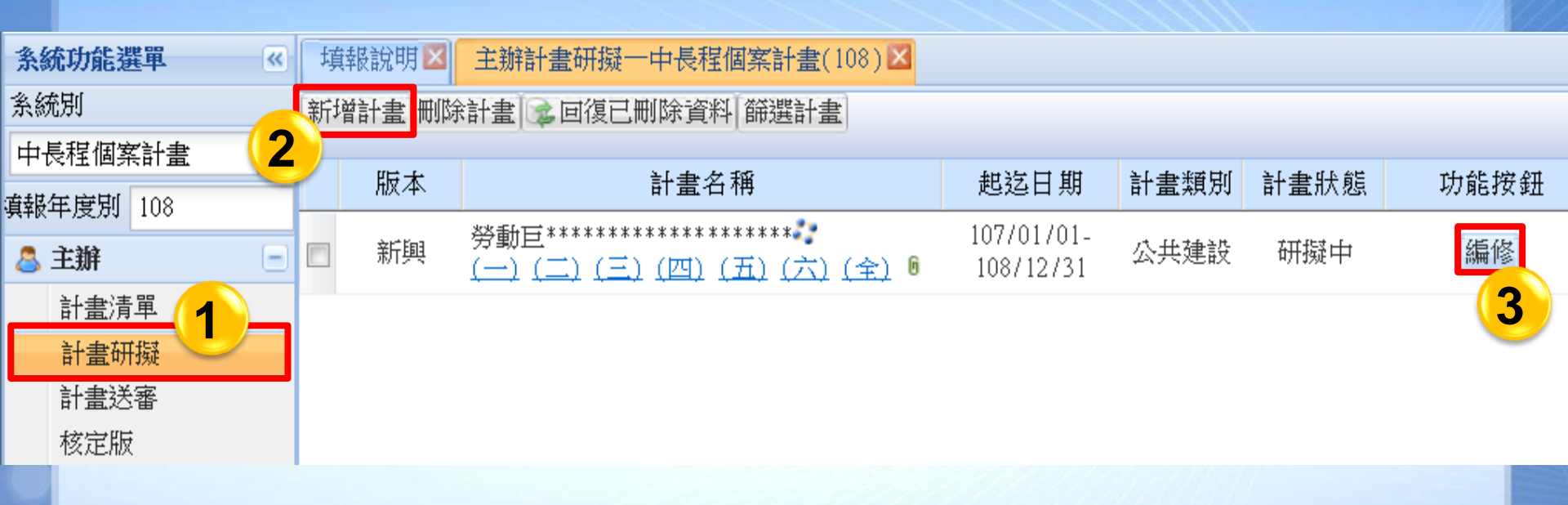

操作步驟:

- ① 點【主辦】>【計畫研擬】作業功能
- ② 點《新增計畫》鈕,可進入編輯計畫畫面
- ③ 若計畫已新增,可直接點選《編修》鈕,進入編輯畫面

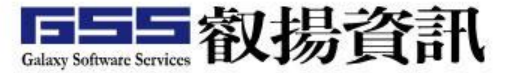

| <b>包家發</b><br>NATIONAL DE         | 度麦贝<br>VELOPMENT COUN | 》<br>系<br>表     | 、統拼<br>— 、       | 操作部<br>摘要資 | 記明<br><sup> 武</sup> 明 |              |                 |  |
|-----------------------------------|-----------------------|-----------------|------------------|------------|-----------------------|--------------|-----------------|--|
| 目錄                                | 存檔「回清單」預覽             | 列印 載入先期         | 載入去年             | 学計畫 展開/隠   | 藏章節表                  |              | 計畫編號 108000001  |  |
|                                   | 5                     |                 |                  | 表一:        | 摘要資料表                 | Ę            | 1               |  |
| <u>衣一、 摘安貫科衣</u><br>表二、計畫內容摘要表    | 計畫名稱*                 | 裝備器材中程計         | <u>畫</u>         |            |                       |              | 3               |  |
| <u>表三:績效指標、衡量標準</u><br>及日標伯       | 計畫提報年度                | 108             |                  |            | 計畫編                   | 號            |                 |  |
| 表四、經費需求表                          | 計畫類別* 😮               | 社會發展 🖌          |                  |            | 計畫性                   | 資*           | 新興計畫 🔽          |  |
| <u>表力、中長程個案計畫目評</u><br><u>檢核表</u> | 計畫期程*                 | 108/01/01 📑     | ·<br>108/12/3    |            | 含有公                   | ≿共工程及<br>±箋* | 新興計畫            |  |
| <u>表六、性別影響評估檢視表</u><br>-第一部分      | 計畫主管機關                | 國家發展委員會         | <b>•</b> 12,     | 月 2019 -   | ト民間参                  | -⊼<br>≽與投資*  |                 |  |
| 表六、性別影響評估檢視表                      |                       |                 | 日 一 二            | 三四五        | 六                     |              | 施政分類            |  |
|                                   | 塞議類別*                 | 可行性 🗸           | 1 2 3<br>8 9 10  | 4 5 6      | 7<br>14 施政分           | ▶411*        | 日 理俗咨询(相劃減估)    |  |
| <u>附件上傳</u><br>꼘體國聯檢查             |                       | 31312           | 15 16 17         | 18 19 20   | 21                    |              | 選擇網則 我你         |  |
|                                   | 2                     | 7本 子形約6万 [ 2次业] | 29 30 <b>3</b> 1 | 1 2 3      | 4                     |              | 281举我们 1915     |  |
|                                   |                       | 建立 聯合人員科        | 567              | 8 9 10     | 11                    | /## ###      | T               |  |
|                                   | 聯絡人*                  | 1               |                  | 今天         |                       | 得具           | Email           |  |
|                                   |                       | ■職員             | 黃林園              | 09252000   |                       |              | 123@ccc.gov.tw  |  |
| 操作步驟                              | X.                    |                 | 3                | 『計畫編       | 號』需                   | 存檔・          | 系統才會自動產生        |  |
| ①點【表一                             | 、摘要容料                 | <b>去】</b> 音筋    | 4                | 『計畫期       | 程』年                   | 份會影          | 響後續章節           |  |
|                                   | 调女具作                  | ᆻᇫᆍᇞ<br>ᄮᆂᇖᅝ    | 5                | 冬欄位齡       | 入完市                   | 後,到          | <b>、《</b> 左樘》 鈕 |  |
| 2 期入傾1                            | .貞計1・月(*)             | 11.衣火項          |                  |            |                       |              |                 |  |
|                                   |                       |                 | 6                | 《戰八去       | 午訂畫                   | 1》           | 了八以刖牛及訂重        |  |
|                                   |                       |                 |                  |            |                       |              |                 |  |

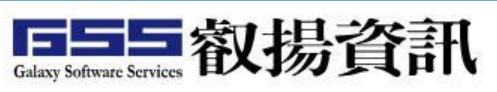

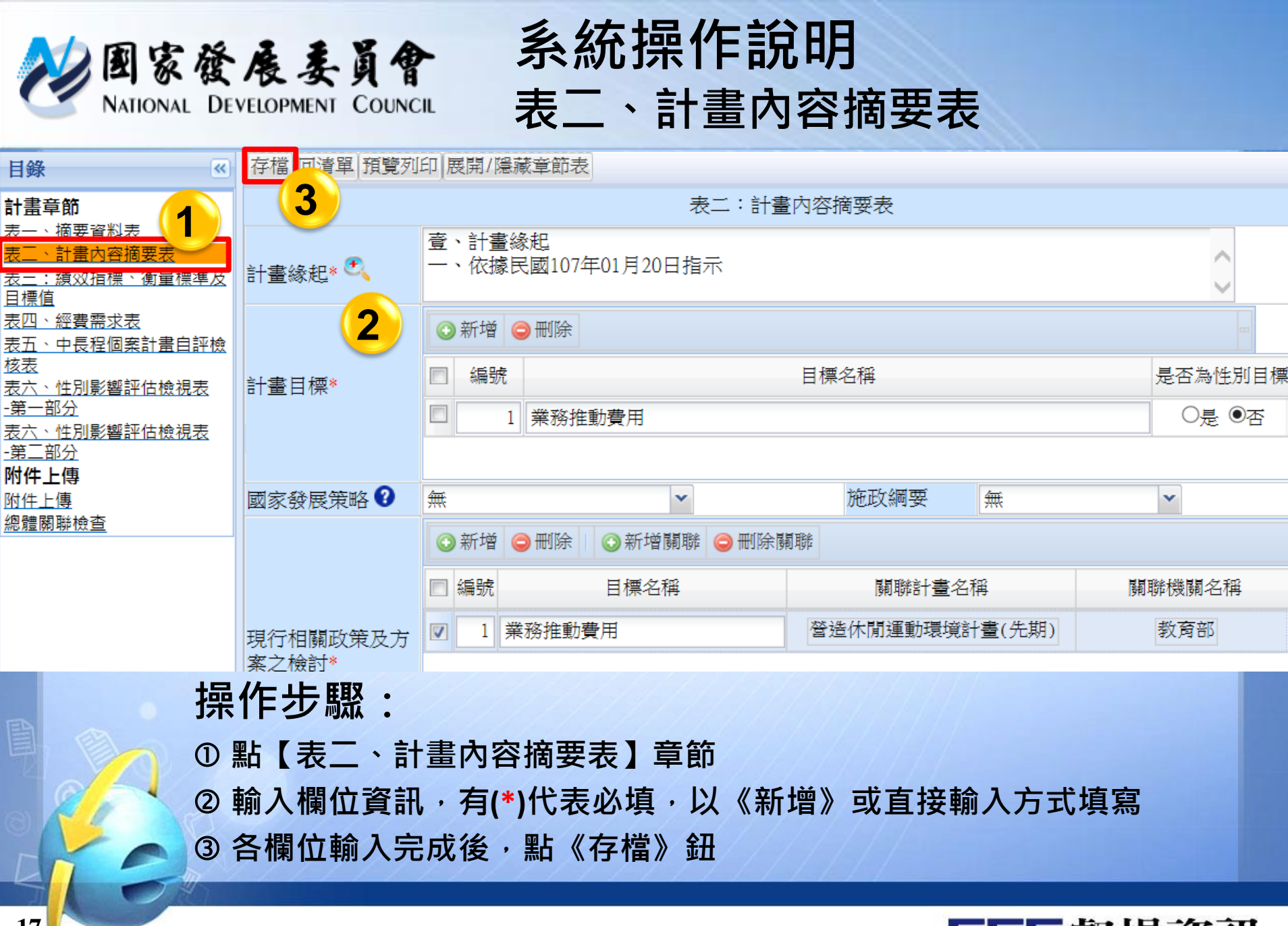

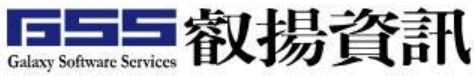

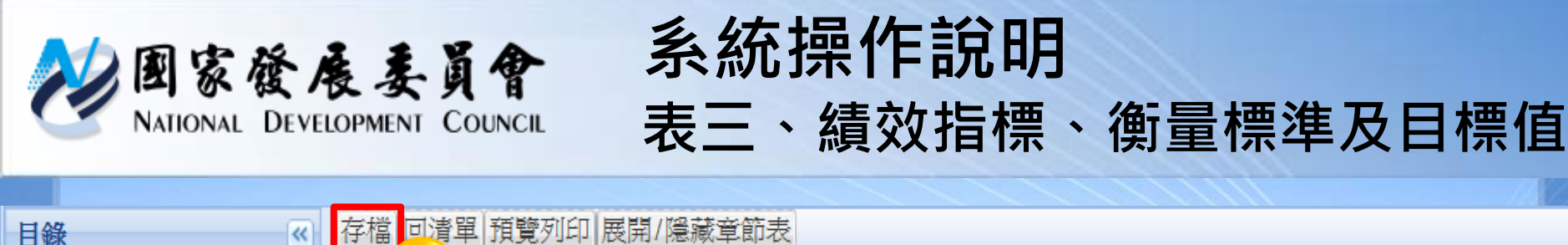

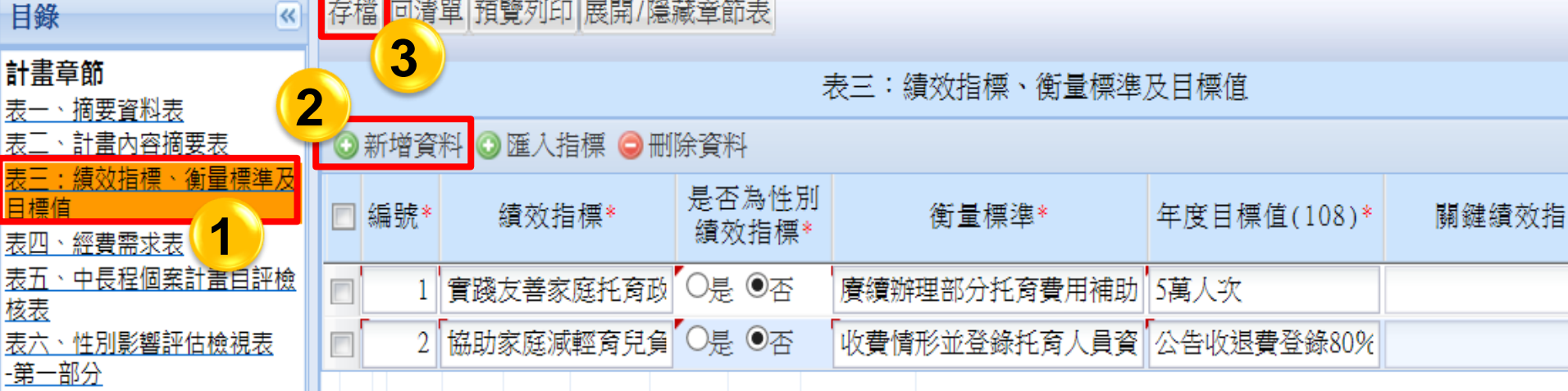

#### 操作步驟:

① 點【表三、績效指標、衡量標準及目標值】章節
 ② 輸入欄位資訊,有(\*)代表必填,以《新增資料》方式執行。依照表一、摘要資料表之期程,填寫年度目標值

③ 各欄位輸入完成後,點《存檔》鈕

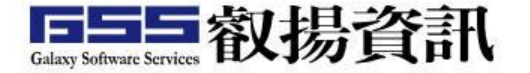

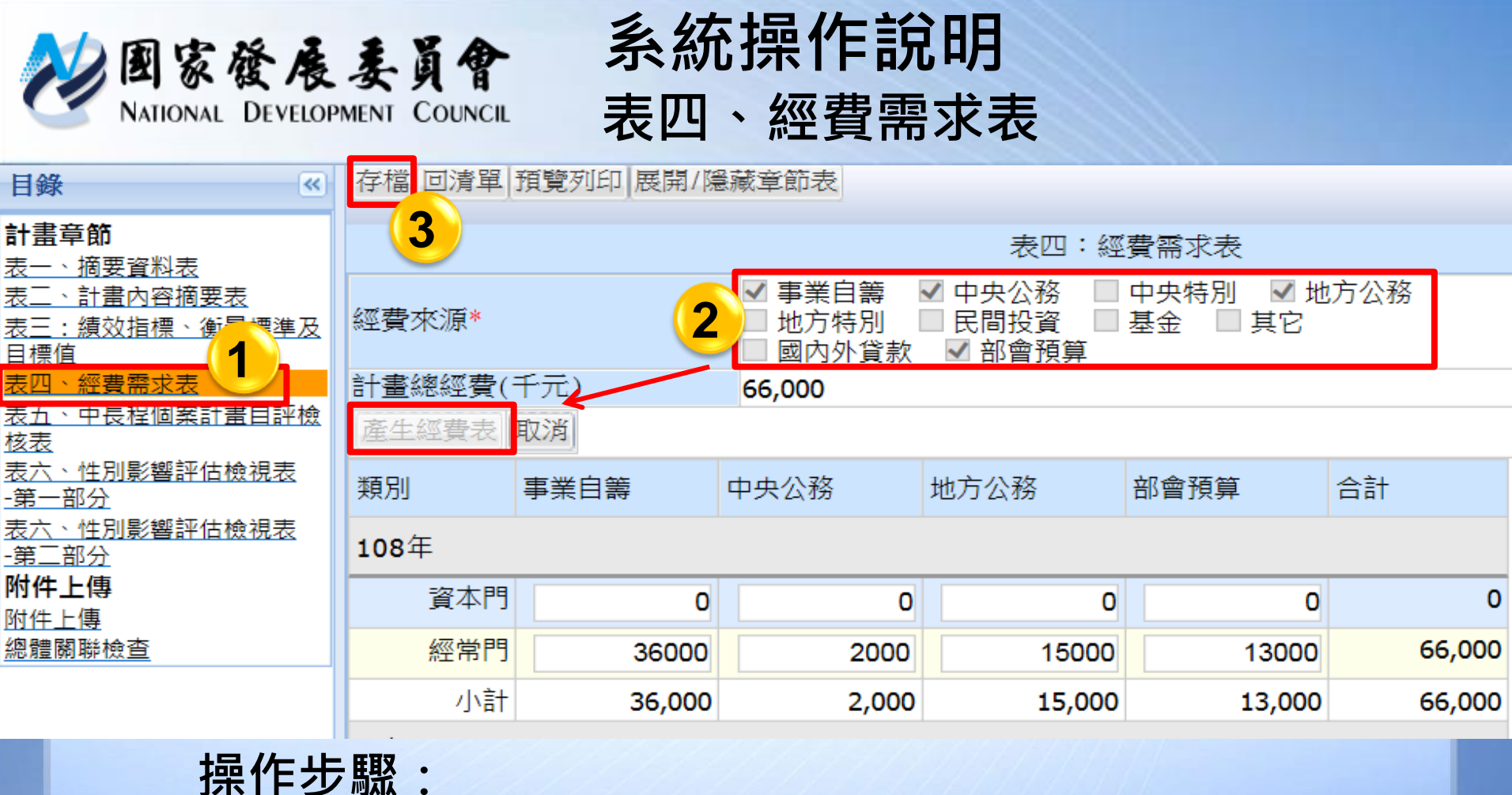

- 拆下少款.
- ① 點【表四、經費需求表】章節
- ② 勾選欲產出的欄位資訊,『經費來源』必選,點《產生經費表》可產生 表格。依照表一、摘要資料表之期程,顯示經費年度
- ③ 各欄位輸入完成後·點《存檔》鈕

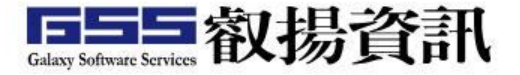

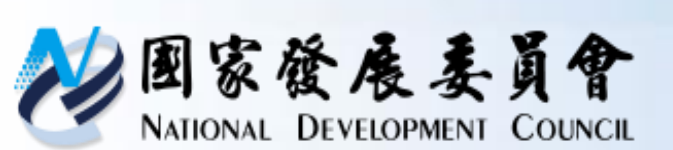

# 系統操作說明 表五、中長程個案計畫自評檢核表

| 目錄《                                                          | 存檔。回清單 預覽列印 思 | 展開/隱藏章節表                                                              |        |     |
|--------------------------------------------------------------|---------------|-----------------------------------------------------------------------|--------|-----|
| 計畫章節                                                         | 3             | 表五:中長程個                                                               | 國案計畫自評 | 檢核表 |
| 表一、摘要資料表                                                     | 檢視項目          | 內容重點                                                                  | 主辦機關*  | 備註  |
| 表二、計畫內容摘要表                                                   |               |                                                                       |        |     |
| <u>表三:績效指標、衡量標準及</u><br><u>目標值</u>                           | 1、計畫書格式       | (1)計畫內容應包括項目是否均已填列                                                    | ●是○否   |     |
| 表四、經費需求表                                                     |               |                                                                       |        |     |
|                                                              | 1、計畫書格式       | (2)延續性計畫是否辦理前期計畫執行<br>成效評估,並提出總結評估報告                                  | ●是O否   |     |
| <u>-第一部分</u><br>表六、性別影響評估檢視表<br><u>-第二部分</u><br>附件上傳<br>附件上傳 | 1、計畫書格式       | (3)是否依據「跨域加值公共建設財務<br>規劃方案」之精神提具相關財務策略<br>規劃檢核表?並依據各類審查作業規<br>定提具相關書件 | ●是○否   |     |
| 總體關聯檢查                                                       | 2、民間參與可行性評估   |                                                                       | ●是O否   |     |

#### 操作步驟:

① 點【表五、中長程個案計畫自評檢核表】章節

② 針對各問題皆需選擇,此章節屬必填欄位,『備註』可加註說明

③ 各欄位輸入完成後,點《存檔》鈕

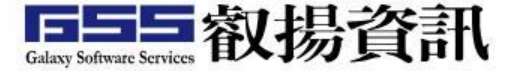

| <b>密國家發展</b><br>National Develo         | 医麦员會<br>DPMENT COUNCIL | 系統操作<br>表六、性系 | F說明<br>別影響評估 | 檢視表         |             |
|-----------------------------------------|------------------------|---------------|--------------|-------------|-------------|
| ■ ● ● ● ● ● ● ● ● ● ● ● ● ● ● ● ● ● ● ● | 存檔 回清單 預覽列日            | 印展開/隠藏章節表     |              |             |             |
| 計 <b>畫章節</b><br>表一、摘要資料表                | 3 中長                   | 程個案計畫性別影響評    | 估檢視表-第一部分(   | (本部分由機關人員填寫 | <u>,</u> )  |
| 表 <u>二、計畫內容摘要表</u><br>表三:績效指標、衡量標準及     | 壹、計畫名稱                 | 裝備器材中程計畫      |              |             |             |
| <u>目標值</u><br>表四、經費需求表                  | 貳、主管機關                 | 國家發展委員會       | 主辦機關(單位)     | 國家發展委員會(管制) | 考核處)        |
|                                         | 參、計畫內容涉及               | 領域*           |              |             | 勾選(可<br>複選) |
| <del>第一部分</del><br>表六、性別影響評估檢視表         | 3-1 權力、決策、景            | /響力領域         |              |             |             |
| <u>第二部分</u><br>树 <b>佐 上</b> 值           | 3-2 就業、經濟、褚            | 晶利領域          |              |             |             |
| が<br>件上傳                                | 3-3 人口、婚姻、家            | 医镜域           |              |             |             |
| <u>⑧正情形對照表</u><br>悤體關聯檢查                | 3-4 教育、文化、频            | <b>某體領域</b>   |              |             |             |

操作步驟:

① 點【表六、性別影響評估檢視表】章節, ② 輸入者 う 分為二個部份 表必切

第一部分(本部分由機關人員填寫)

- 第二部分(本部分由民間性別平等專家學 者填寫)
- ② 輸入各欄位資訊·有(\*)標題代 表必填
- ③ 各欄位輸入完成後・點《存檔 》鈕

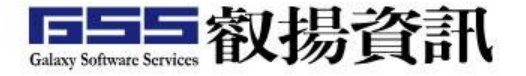

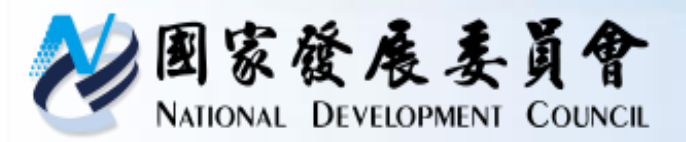

# 系統操作說明-附件上傳

![](_page_22_Figure_2.jpeg)

![](_page_22_Picture_3.jpeg)

![](_page_23_Picture_0.jpeg)

# 系統操作說明-總體關聯檢查

![](_page_23_Figure_2.jpeg)

操作步驟:

① 點【總體關聯檢查】章節

② 所有章節資料輸入完成,檢查【成功】即可勾選『填寫完畢』

![](_page_23_Picture_6.jpeg)

![](_page_24_Picture_0.jpeg)

# 系統操作說明-主辦送審

| 条統功能選單    | 3 | 填報說明 | ŧ 🛛      | 主辦計畫研擬一中長程個領                     | 案計畫(108)🛛   | 主辦計畫送 | 審一中長程個 | 國案計畫(108) 🗹   |
|-----------|---|------|----------|----------------------------------|-------------|-------|--------|---------------|
| 条統別       |   | 確認送出 | 篩選       | 計畫 ※需在計畫研擬/編修                    | 【總體關聯檢查     | 】章節勾選 | 「填寫完畢」 | ,才會顯示在計畫送審清單。 |
| 中長程個案計書   | ~ |      |          |                                  |             |       |        |               |
|           |   | 版    | 本        | 計畫名稱                             | 起迄日期        | 計畫類別  | 計畫狀態   | 功能按鈕          |
| 真報牛度別 108 |   |      |          |                                  |             |       |        |               |
| 🐣 主辦      |   | ☑ 新! | <u>a</u> | 殺備諸州中柱計畫<br>( <u>一)(二)(三)(四)</u> | 108/01/01-  | 社會發展  | 研擬中    | 歷程            |
| 計畫清單      |   | 2    |          | (五)(六)(全) 🖲                      | 1007 127 51 |       |        |               |
| 計畫研擬      | _ |      |          |                                  |             |       |        |               |
| 計畫送審      |   |      |          |                                  |             |       |        |               |
| 核定版       |   |      |          |                                  |             |       |        |               |

**操作步驟:**① 點【主辦】>【計畫送審】作業功能
② 勾選欲送審計畫
③ 點《確認送審》鈕,即可完成送審。

![](_page_24_Picture_4.jpeg)

![](_page_25_Picture_0.jpeg)

![](_page_25_Picture_1.jpeg)

![](_page_25_Picture_2.jpeg)

• 主管審查

![](_page_25_Picture_4.jpeg)

![](_page_26_Picture_0.jpeg)

![](_page_26_Picture_1.jpeg)

# 主管機關審查注意事項:

- (一)由主管收發窗口指定主管研考人員。
- (二)進行計畫初審結果作業,初審結果(同意報院/退回修 正),決定計畫送至行政院組室審查或退回主辦修正 作業。

![](_page_26_Picture_5.jpeg)

![](_page_27_Picture_0.jpeg)

# 系統操作說明-主管收發

| 条統功能選單           | 5 | 填報說明🛛           | 主管收到3                               | 分派一中長程個案計畫(1    | .08) 🔀            |                                           |                     |
|------------------|---|-----------------|-------------------------------------|-----------------|-------------------|-------------------------------------------|---------------------|
| 系統別              | C | 確認送出 分派         | 國人查審該                               |                 |                   |                                           |                     |
| 中長程個案計畫          | ~ | ※白武八波653        | 中京町市城中部                             | Y山猢狲 乡佐坡白新宝翔    |                   | 彩的相關人名海                                   | 仁社尹安木的新作。           |
| <b>滇報年度別</b> 108 |   | ※元成分派的4<br>分派狀態 | 産予 新 ト 確 足 ∅<br>未分派 <mark>▼</mark>  |                 | e-mall通知被力<br>委員會 | <ul><li>○派的伯蘭人員進</li><li>◆ 主辦機關</li></ul> | 行訂重番互的動作。<br>不分機關單位 |
| ▲ 主辦             | + | ☑ 版本            |                                     | 計畫名稱            | 計畫期程              | 計畫狀態                                      | 計畫分派審查人員            |
| 🚨 主管收發 🔰         |   | ☑ 新興            | 装備器材中積                              |                 | 108/01/01~        | 初審中                                       |                     |
| 計畫分派             |   | <b>2</b>        | $(\underline{-})$ $(\underline{-})$ | (三) (四) (五) (二) | 108/12/31         |                                           |                     |
|                  |   |                 |                                     |                 |                   |                                           |                     |

![](_page_27_Figure_3.jpeg)

![](_page_27_Picture_4.jpeg)

![](_page_28_Picture_0.jpeg)

![](_page_28_Picture_1.jpeg)

- ・課程時間配置
  ・系統版面配置
  ・角色簡介/作業流程
  ・功能介紹
  ・主辦研擬/送審
  - 主管收發分派
  - 主管審查

![](_page_28_Picture_5.jpeg)

![](_page_29_Picture_0.jpeg)

# 系統操作說明-主管審查

| 条統功能選單 《                      | 填報  | 說明図   | 主管計畫審查一中長程個劉                                    | 案計畫(108) 🛛              |      |      |      |        |
|-------------------------------|-----|-------|-------------------------------------------------|-------------------------|------|------|------|--------|
| 系統別                           | 確認建 | 送出 篩選 | 計畫                                              |                         |      |      |      |        |
| 中長程個案計畫                       |     |       |                                                 |                         |      |      |      |        |
| 直報年度別 108                     |     | 版本    | 計畫名稱                                            | 起迄日期                    | 計畫類別 | 計畫狀態 | 初審結果 | 功能按鈕   |
| ▲ 主辦     +       ▲ 主管收發     + |     | 新興    | 裝備器材中程計畫<br>(一)(二)(三)(四)<br>( <u>五)(六)(全)</u> 0 | 108/01/01-<br>108/12/31 | 社會發展 | 初審中  |      | 初審意見歷程 |
| 👃 主管 📃 📃                      |     |       |                                                 |                         |      |      |      | 4      |
| 計畫清單 (1)                      |     |       |                                                 |                         |      |      |      |        |
| 計畫審查                          |     |       |                                                 |                         |      |      |      |        |
| 計畫移轉                          |     |       |                                                 |                         |      |      |      |        |

操作步驟: ①點【主管】>【計畫審查】作業功能

② 點《初審意見》鈕,即可進入審查畫面。

![](_page_29_Picture_5.jpeg)

| <b>赵图家發展</b><br>National Devei                                                                                                    | <b>しらか Example A S 統</b><br>LOPMENT COUNCIL 主審者           | 操作說明             |                                                                                                    |
|----------------------------------------------------------------------------------------------------|-----------------------------------------------------------|------------------|----------------------------------------------------------------------------------------------------|
| 存檔 清單 預覽/列印<br>3<br>主審表 中長程個案計                                                                                                    | 初報                                                        | 審意見填寫            |                                                                                                    |
| <u>計畫名</u><br>主管機關                                                                                                    | 裝備器材中程計畫<br>國家發展委員會                                       | 期程<br>主辦機關(單位)   | 108/01/01-108/12/31<br>國家發展委員會(管制考核處)                                                                                                    |
| <ul> <li>初審結果* <ul> <li>②</li> <li>壹、綜合性意見*</li> <li>颪、個別性意見</li> <li></li> <li></li></ul></li></ul> | □意報院<br>司意報院<br>退回修正                                      | 呈報               | <ul> <li>         行政院綜合業務處         <ul> <li>★</li> <li>全部</li> </ul> </li> <li>             行政院综合業務處         <ul> <li>             行政院內政衛福勞動處             <ul> <li>             行政院外交國防法務處             行政院交通環境資源處             </li> <li>             行政院財政主計金融處             行政院經濟能源農業處         </li> </ul> </li> </ul></li></ul> |
| 操作<br>① 點<br>② 輸<br>③ 各                                                                                                    | ■ <b>步驟:</b><br>【主審表】頁籤<br>入各欄位資訊,有(*)代表』<br>欄位輸入完成後,點《存格 | 以填;『初審結果』<br>當》鈕 | 、『呈報』屬下拉選單                                                                                                    |

![](_page_30_Picture_1.jpeg)

![](_page_31_Picture_0.jpeg)

# 系統操作說明 中長程個案計畫自評檢核表

| 存檔 回清單 預覽/ | 91月1                                     |      |        |       |                |                   |
|------------|------------------------------------------|------|--------|-------|----------------|-------------------|
| 3          |                                          | 初審注  | 意見填寫   |       |                |                   |
| 主審表中長程     | 個案計畫自評檢核表                                |      |        |       |                |                   |
| 計畫名稱       | 裝備器材中程計畫                                 | 期程   |        | 108/0 | 1/01-108/12/31 |                   |
| 主管機關       | 國家發展委員會                                  | 主辦權  | 幾關(單位) | 國家發   | 發展委員會(管制考核處)   | 2                 |
| 檢視項目       | 內容重點                                     | 主辦機關 | 主辦說明   | 主管機關* | 備註             |                   |
| 1、計畫書格式    | (1)計畫內容應包括項目是否均<br>已填列                   | 否    |        | ◉是○否  |                | $\langle \rangle$ |
| 1、計畫書格式    | (2)延續性計畫是否辦理前期計<br>畫執行成效評估,並提出總結<br>評估報告 | 否    |        | ◉是○否  |                | $\langle \rangle$ |
|            |                                          |      |        |       | ///            |                   |

#### 操作步驟:

① 點【中長程個案計畫自評檢核表】頁籤

② 各檢視項目內容·均必須勾選·有(\*)代表必填

③ 各欄位輸入完成後·點《存檔》鈕

![](_page_31_Picture_7.jpeg)

![](_page_32_Picture_0.jpeg)

# 系統操作說明-主管審查/送出

![](_page_32_Figure_2.jpeg)

操作步驟:
① 點【主管】>【計畫審查】作業功能
② 勾選欲送審計畫
③ 點《確認送審》鈕,即可完成送審。
EX:同意報院→往上層送出 退回修正→退回主辦修改

![](_page_32_Picture_4.jpeg)

![](_page_33_Picture_0.jpeg)

# 社會發展先期作業 系統功能介紹及實機操作

![](_page_33_Picture_2.jpeg)

![](_page_34_Picture_0.jpeg)

![](_page_34_Picture_1.jpeg)

![](_page_34_Picture_2.jpeg)

• 主管審查

![](_page_34_Picture_4.jpeg)

![](_page_35_Picture_0.jpeg)

整體操作說明-系統登入

![](_page_35_Figure_2.jpeg)

![](_page_35_Picture_3.jpeg)

![](_page_36_Figure_0.jpeg)

#### 操作步驟:

① 點欲執行作業的系統。如:「 社會發展先期作業」子系統

#### 操作提醒:

- 每個帳號依權限設定,可作業不同的子系統
- 社會發展先期作業,依業務分類隸屬於「個 案計畫規劃」

![](_page_36_Picture_6.jpeg)

| <b>包家發</b><br>National Dev                                         | <b>をまう</b> 整體操作說明-子系統作業版面                                                                                        |
|--------------------------------------------------------------------|----------------------------------------------------------------------------------------------------|
| 6<br>6<br>6<br>6<br>6<br>6<br>6<br>6<br>6<br>6<br>6<br>6<br>6<br>6 | 院政府計畫管理資訊網 (GPMnet 2.0)<br>ment Project Management Network<br>系統架構圖 知識管理 參考資料 IE設定 加入我的最愛頁籤 容服滿意度調査 是轉換新、原機 5 登出 |
| >>>>>>>>>>>>>>>>>>>>>>>>>>>>>>>>>>>                                | 填報説明≥ 7                                                                                                    |
| 系統別 社會發展先期作業                                                       | 版面說明:                                                                                                    |
| 年度別 108 2 × 108-1 × 2                                              | ① 系統別選單:可切換不同子系統<br>② 年度別/批次代碼・可切換不同作業年度                                                                         |
| ▲ 主辦 計書清留 3                                                        | ③角色功能:可切換不同角色及功能                                                                                                 |
| 計畫研擬                                                               | ④ 登入者資訊:顯示登入帳號之機關(單位)姓名<br>⑤ 使用系統時間及逾期提醒                                                                         |
| □ 里△田<br>計畫移轉                                                      | ⑥快捷列:可回首頁、客服園地、參考資料等                                                                                             |
| □ fī重生詞<br>注管 +                                                    | ⑦ 主要作業區:計畫相關作業皆在此區進行                                                                                             |

![](_page_37_Picture_1.jpeg)

![](_page_38_Picture_0.jpeg)

![](_page_38_Picture_1.jpeg)

# ・版面配置

- 角色簡介/作業流程
- 功能介紹
  - 主辦研擬/送審
  - 主管審查

![](_page_38_Picture_7.jpeg)

![](_page_39_Picture_0.jpeg)

系統角色說明

| 角色 | 內容                      |
|----|-------------------------|
| 主辦 | 計畫填報及送審。                |
| 主管 | 審查主辦填報資料內容,可提供審查<br>意見。 |

![](_page_39_Picture_3.jpeg)

![](_page_40_Picture_0.jpeg)

# 社會發展先期作業流程

![](_page_40_Figure_2.jpeg)

![](_page_41_Picture_0.jpeg)

![](_page_41_Picture_1.jpeg)

# 版面配置 角色簡介/作業流程

- 功能介紹
  - 主辦研擬/送審
  - 主管審查

![](_page_41_Picture_6.jpeg)

![](_page_42_Picture_0.jpeg)

系統操作說明-計畫研擬

![](_page_42_Figure_2.jpeg)

操作步驟:

- ① 點【主辦】>【計畫研擬】作業功能
- ② 點《新增計畫》鈕,可進入編輯計畫畫面
- ③ 若計畫已新增,可直接點選《編修》鈕,進入編輯畫面

![](_page_42_Picture_7.jpeg)

![](_page_43_Picture_0.jpeg)

### 系統操作說明表一:基本資料表(1/9) 壹、計畫名稱及計畫依據

![](_page_43_Figure_2.jpeg)

![](_page_44_Picture_0.jpeg)

### 系統操作說明表一:基本資料表(2/9) 貳、計畫總目標

| 目錄《                                                                                                    | 存檔可清單             |                                                                                                    |
|----------------------------------------------------------------------------------------------------|-------------------|----------------------------------------------------------------------------------------------------|
| 計畫章節表 🗹                                                                                                    | 3                 | 【表一】貳:計畫總目標                                                                                                    |
|                                                                                                    |                   | (一)重視偏鄉、離島及弱勢族群之文化參與權, 城鄉文化發展,培育在地文化人<br>才。                                                                                                    |
| 参、<br>静、<br>静、                                                                                                    | 一、目標說明 * 🔍        | <ul> <li>(二)強化村落各項文化資源,提升村落地區居民文化認同感,落實文化平權理念。</li> <li>(三)鼓勵回(留)鄉就業、創業,保全村落文化,建構村落微型文化產業。</li> <li>(四)開發村落文化據點及展演場地,提升村落文化據點生活美學品質,發揮村落文化據</li> </ul>                                          |
| <ul> <li>・ <u>經費需求之計</u><br/>伍、實施策略及方法         ・ 相關內容         ・ <u>年度工作項目</u>         陸、<u>預期效果及影響</u>         柒、 有關機關協調」     </li> </ul> | 二、達成目標之限制條件 * 🕄   | (一)政府部門分工各司其職,常需透過溝通協商機制才能促成合作契機,對於需要快<br>速整合聯繫的村落事務,常造成彼此時程上的壓力。另跨部會工作涉及行政資源整合,<br>倘若中央、地方分工不明確則容易延宕計畫執行期程。<br>(二)計畫後續執行有賴於行政單位及村落共同努力,避免經費預算流於硬體建設之投<br>資,限縮藝術文化資源,在人才培育之資源,也因此執行上需加強引導村落居民及在 |
| <ul> <li>捌、上年度審議意見</li> <li>玖、 新機關籌備小約</li> <li>表二、需求及評審表</li> <li>壹、計畫內容</li> <li>・ 相關內容</li> </ul>                                      | 三、預期績效指標及評估基準 * 🔍 | 地組織共同督促計畫时貫質內容。<br>(一)人才培育一培育藝文人才每年560人次。<br>(二)資源調查一村落藝術人文資料調查每年25村。<br>(三)產業發展一人才回(留)鄉服務及培訓在地就業人數每年50人。<br>(四)文化據點改善一輔導文化場所辦理藝文展演活動及研習會每年25館。                                                 |

#### 操作步驟:

① 點【貳、計畫總目標】章節

② 輸入各欄位資訊,有(\*)代表必填

③ 輸入完成後,點《存檔》 鈕

![](_page_44_Picture_7.jpeg)

![](_page_45_Picture_0.jpeg)

# **系統操作說明**表一:基本資料表(3/9) 參、既有相關策略、政策及方案之執行檢討

| 目錄                    | <b>«</b>                                                                                                    |                                                                                                    |   |
|-----------------------|----------------------------------------------------------------------------------------------------|----------------------------------------------------------------------------------------------------|---|
| 計<br>書                |                                                                                                    | 【表一】参:既有相關策略、政策及方案之執行檢討                                                                                                    |   |
| ▲ 壹 貳 參 肆 · · · · · · | ● 新書名稱及計書<br>計書名稱及計書<br>計書總目標<br>● 既有策略、政策<br>●<br>●<br>●<br>●<br>●<br>●<br>●<br>●<br>●<br>●                 | <ul> <li>、既有相關策略、政策及方案內容摘要</li> <li>(一)新故鄉社區營造計畫</li> <li>1.92年至96年本部新故鄉社區營造計畫,改變以往本部(前身行政院文化建設委員會)<br/>直接補助輔導社區方式,而以落實地方自主由下而上之自主提案模式,冀由透過25縣<br/>市以競爭型計畫,使社區的發展概念與施政發展緊密結合。並以社造概念整合推動之<br/>行政機制社造化計畫、社區營造人才培育計畫。深耕在地推動社區營造創新實驗計<br/>畫、開發利用地方文化資產與文化環境計畫、社區藝文深耕計畫,及配合成果新故鄉<br/>成果展現。</li> <li>2.97年起的第二期計畫持續推動行政社造化、社區創新實驗及社區藝文深耕計畫。社<br/>區營造計畫注重公民運動及公民組織之培養,強調公民參與公務事務,引動社區居民</li> </ul> | < |
| 陸柒捌玖二壹                | <ul> <li>預期效果及影響</li> <li>有關機關協調及</li> <li>上年度審議意長</li> <li>新機關籌備小約</li> <li>需求及評審表</li> <li>計畫內容</li> </ul> | <ul> <li>、既有相關策略、政策及方案執行檢討<br/>本計畫受限於經費,仍無法遍布全臺各村落。且觀念的啟蒙至行動的跨出,均需要長<br/>期的培養及陪伴,無法速成。社區在本部(前身行政院文化建設委員會)的長期協助已<br/>有初步的成果,但文化的發展是長期的,需要政府持續的投入以提升藝術的專業能<br/>力,方能實際豐厚本國人民文化素養。         (二)地方文化館計畫<br/>本部自91年推動地方文化館計畫以來,已輔導200餘處館舍,協助其改善劣勢空間,發         )         </li> </ul>                                                                                                    |   |

#### 操作步驟:

① 點【參、既有相關策略、政策及方案之執行檢討】章節

② 輸入各欄位資訊,有(\*)代表必填

③ 輸入完成後,點《存檔》鈕

![](_page_45_Picture_7.jpeg)

![](_page_46_Picture_0.jpeg)

# 系統操作說明 表一: 基本資料表(4/9) 肆、資源需求-相關內容/經費需求之計算

![](_page_46_Figure_2.jpeg)

![](_page_47_Picture_0.jpeg)

#### **系統操作說明**表一:基本資料表(5/9) 伍、實施策略及方法-相關內容/年度工作項目及經費需求

| 目錄                    | <b>*</b>                      | 存檔回清單  |                                                                           |               |           |              |                   |         |
|-----------------------|-------------------------------|--------|---------------------------------------------------------------------------|---------------|-----------|--------------|-------------------|---------|
| 計                     | 畫章節表 🗹                        | 3      | 【表一】伍、實施策                                                                 | 略與            | 方法-年度工作   | 乍項目及經費需求     |                   |         |
| <del>夜</del> 一、<br>壹、 | 基本 資料表 四<br>計畫名稱及計書           | ※欲調整計畫 | 期程,請至 <u>【表一】 壹、計書名稱及計書</u> 依據進                                           | 鴲行變           | 更         |              |                   | (單位:千元) |
| ,〕                    | 計畫總目標                         | 計畫年度   | 預定工作項目                                                                    |               | 所需經費      | 執行單位         |                   | 預定進度(%) |
| 参、<br>肆、              | 既有策略、政策<br>資源需求<br>相關內容       | 102    | <ul> <li>①</li> <li>1.人才培育一培育在地文化人才。</li> <li>2.資源調查一盤整村落文化資源。</li> </ul> | <b>^ &gt;</b> | 1,507,815 | ■<br>本部及所屬機關 | $\langle \rangle$ | 15      |
| 1                     | 經費需求之計算<br>予施策略及方法<br>且關內容    | 103    | <ul> <li>①</li> <li>1.人才培育一培育在地文化人才。</li> <li>2.資源調查一盤整村落文化資源。</li> </ul> | ~             | 854,920   | ■<br>本部及所屬機關 | 0                 | 20      |
| 陸、                    | 年度工作項目。<br>預期效果及影響<br>有關機關協調及 | 104    | <ul> <li>①</li> <li>1.人才培育一培育在地文化人才。</li> <li>2.資源調查一盤整村落文化資源。</li> </ul> | <b>\$</b>     | 850,000   | ■<br>本部及所屬機關 | $\langle \rangle$ | 30      |
| 捌、<br>玖、<br>表二、       | 上年度審議意長<br>新機關籌備小約<br>需求及評審表  | 105    | <ul> <li>①</li> <li>1.人才培育一培育在地文化人才。</li> <li>2.資源調查一盤整村落文化資源。</li> </ul> | \$            | 425,000   | ▲ 本部及所屬機關    | $\hat{}$          | 35      |
| 壹、                    | 計畫內容                          |        |                                                                           | 合計            |           |              |                   | 100     |

#### 操作步驟:

① 點【伍、實施策略及方法】/【相關內容】或【經費需求之計算】章節

- ② 輸入各欄位資訊·有(\*)代表必填
- ③ 輸入完成後,點《存檔》鈕

EX:分年的預定進度%,加總須為100。

![](_page_47_Picture_8.jpeg)

![](_page_48_Picture_0.jpeg)

# 系統操作說明表一:基本資料表(6/9) 陸、預期效果及影響

![](_page_48_Figure_2.jpeg)

#### 操作步驟:

1 點【陸、預期效果及影響】章節
 2 輸入各欄位資訊,有(\*)代表必填
 3 輸入完成後,點《存檔》鈕

![](_page_48_Picture_5.jpeg)

![](_page_49_Picture_0.jpeg)

### 系統操作說明表一:基本資料表(7/9) 柒、有關機關協調及配合事項

![](_page_49_Figure_2.jpeg)

操作步驟: ①點【柒、有關機關協調及配合事項】章節 ②點《新增配合事項》鈕,畫面下方會產生一列欄位給予輸入 ③輸入完成後,點《存檔》鈕

![](_page_49_Picture_4.jpeg)

![](_page_50_Figure_0.jpeg)

操作步驟:

① 點【捌、上年度審議意見辦理情形】章節 ② 計畫性質屬"延續性計畫"需填寫「上年度審議意見辦理情形」;

"新興計畫"無需填寫「上年度審議意見辦理情形」

③ 輸入完成後·點《存檔》 鈕

![](_page_50_Picture_5.jpeg)

![](_page_51_Picture_0.jpeg)

### 系統操作說明表一:基本資料表(9/9) 玖、新機關籌備小組相關資料

![](_page_51_Figure_2.jpeg)

#### 操作步驟:

1 點【玖、新機關籌備小組相關資料】章節
 2 輸入各欄位資訊,『附件上傳』可上傳相關附檔文件,並可修改檔名
 3 輸入完成後,點《存檔》鈕

![](_page_51_Picture_5.jpeg)

![](_page_52_Picture_0.jpeg)

**系統操作說明** 表二:需求及評審表(1/3) 壹、計畫內容-相關內容

| 目錄                     | (3                                             | 3 | 存檔回          | 清單               |                                                                                                    |                             |                      |                       |                                        |                    |   |            |        |
|------------------------|------------------------------------------------|---|--------------|------------------|----------------------------------------------------------------------------------------------------|-----------------------------|----------------------|-----------------------|----------------------------------------|--------------------|---|------------|--------|
| 計畫章節表 🗹                |                                                |   |              | 【表二】壹、計畫內容-相關內容  |                                                                                                    |                             |                      |                       |                                        |                    | 搙 | 操作步驟:      |        |
| 表一、<br>壹、              | 基本資料衣<br>計畫名稱及言                                | ^ | 計畫名稱         | 爯                | 文化部全球<br>105年國際                                                                                                    | 求布局行動方案102-<br>交流中程計畫       | 畫性質                  | 延續性                   | 計畫                                     |                    | 1 | 點【壹、計畫     | 志      |
| 小復<br>令                | ・ <u>計量総日標</u><br>・ <u>既有策略、武</u><br>- 2015年1月 |   | 全程所需<br>本年度( | §經費總額<br>106年)經費 | 2,130,896<br>概數:(單                                                                                                    | )<br> <br>  位:千元)           | 畫期間                  | 102/01                | /01 ~ 106/12/31                        | L                  |   | 容】/【相關     | 为      |
| 年、<br>「」「」「」「」」<br>「」」 | ・資源需求<br>・相關內容                                 |   | 類別           | 中央               | で、「「「」」では、「「」」では、「」」では、「」」」では、「」」」では、「」」では、「」」では、「」」」では、「」」では、「」」では、「」」では、「」」では、「」」では、「」」では、「」」では、「」」では、」」」では、「」」では、「」」では、「」」では、」」」では、「」」では、」」」では、「」」では、」」」では、「」」では、」」」では、「」」では、」」」では、」」」では、」」」では、」」」では、」」」では、」」」では、」」」では、」」」では、」」」では、」」」では、」」」では、」」」では、」」」では、」」」では、」」」では、」」では、」」」では、」」」では、」」」では、」」」では、」」」では、」」」では、」」」では、」」」では、」」」では、」」」では、」」」では、」」」では、」」」では、」」」では、」」」では、」」」では、」」」では、」」」では、」」」では、」」」では、」」」では、」」」では、」」」では、」」」では、」」」では、」」」では、」」」では、」」」では、」」」では、」」」では、」」」では、」」」では、」」」では、」」」では、」」」では、」」」では、」」」では、」」」でいい。」」。 | 地方預算                        | 「」」「其它               |                       | 小計                                     |                    |   | 容】章節       |        |
|                        | <u>經費需求之言</u>                                  |   | 經常門          | 0                |                                                                                                    | 0                           | 0                    |                       | 0                                      |                    | 0 | 榆λ久橍<br>位咨 | s ≢∏   |
| 位、                     | · 貫施策略及万<br>· 相關內容                             |   | 資本門          | 0                |                                                                                                    | 0                           | 0                    |                       | 0                                      |                    | C |            | 1010   |
|                        | 年度工作項目                                         |   | 合計           | 0                |                                                                                                    |                             |                      | 1810-7 <del>-11</del> |                                        | _                  |   | ,          | γ<br>γ |
| 陸、                     | · <u>預期效果及景</u><br>- 有國機關控制                    |   | 木在度コ         | 「作日種 * 🤇         | Ð,                                                                                                    | 以又化為核心,進行全球佈局,突破潛離建立又化外父網絡。 |                      |                       |                                        | $\sim$             |   | 項          |        |
| 「小」「別、                 | <u>月開後開励</u><br>上年度審議意                         |   | ~~_/         |                  |                                                                                                    |                             |                      |                       |                                        | $\sim$             | 3 | 輸入完成後,     | 點      |
| <br>表二、                | <u>新機關籌借</u> (<br>需求及                          |   |              | - 11             | Ð                                                                                                    | ー、外交網絡建構計畫<br>〒(資本門16000千元  | 536000千元,其<br>、      | 中中央公                  | 公務預算36000千<br>#方政府配合款                  | ^                  |   | 《存檔》鈕      |        |
| 壹、<br>                 | 計畫內社                                           | 2 | 本牛皮」         | L作項日 * `         | ~                                                                                                    | 100000千元、世界基金               | 100000千元<br>100000千元 |                       | 20000010000000000000000000000000000000 | ~                  |   |            |        |
| •                      | 計畫執行情刑                                         |   |              | •                |                                                                                                    | 本計畫108年度依法定預                | 1]算據以執行。             |                       |                                        | ~                  |   |            |        |
| 、頂<br>。<br>參           | ・ <u>計畫執行單位</u><br>・聯络人資訊                      |   | 計畫執行         | f說明 * 🔍          |                                                                                                    |                             |                      |                       |                                        | $\sim$             |   |            |        |
| 表三、                    | 建築經費概算                                         |   |              |                  |                                                                                                    |                             | 報院。                  |                       |                                        |                    |   |            |        |
| 壹、                     | 計畫及工程內<br><u>工程內容</u>                          | ~ | 計畫修正         | E情形說明            | * 🔍                                                                                                    |                             |                      |                       |                                        | $\hat{\downarrow}$ |   |            |        |

請針對本年度各項工作項目分別敘明總經費及經費配置情形,如:OOO千元,其中中央公務預算OO千元(資本門OO千元、經常門OO千元)、地方政府配合款OO千元、OO基金OO千元

![](_page_52_Picture_4.jpeg)

| □録 3 存檔 回清單                                                      |                |                 |                             |                  |             |             |                    |                   |              |              |  |
|------------------------------------------------------------------|----------------|-----------------|-----------------------------|------------------|-------------|-------------|--------------------|-------------------|--------------|--------------|--|
| 計畫章節表 👿                                                          |                | 1               |                             |                  | 【表二】        | 】壹、計畫/      | ]容-計畫執行            | 计情形 🧑             |              |              |  |
| ・ 相關內容                                                           | ~              | ×ð              | 次調整計畫                       | 期程,請至            | 【表一】壹、      | 計畫名稱及計      | · <u>書</u> 依據進行    | 變更                |              | (單位:千位)      |  |
| <ul> <li>・ 經費需求之計算</li> <li>・ 宜施策略及方法</li> <li>・ 相關內容</li> </ul> | <u>算</u><br>去  | 年<br>度          | 計畫原定<br>經費                  | 主管機關送<br>審經費     | 國發會建議<br>經費 | 行政院核定<br>經費 | 該年度法定<br>預算<br>(A) | 執行之決算<br>數<br>(B) | 預算保留數<br>(D) | 預算執行率<br>(C) |  |
| ・ <u>年度工作項目</u> 7                                                | <u> </u>       | 102             | 2 534,245                   | 534,245          | 0           | 534,245     | 534,245            | 238,589           | 0            | 44.66%       |  |
| 陸、 預期效果及影響                                                       | <u>활</u><br>고프 | 103             | 3 414,267                   | 706,095          | 0           | 706,095     | 414,267            | 358,224           | 0            | 86.47%       |  |
| · 余、 <u>月開機開協調</u><br>期、上生度審議意                                   | 反肛<br>見辦       | 104             | 409,497                     | 786,773          | 0           | 786,773     | 418,329            | 0                 | 0            | 0.00%        |  |
| 玖、 <u>新機關籌備小約</u>                                                | 組相             | 105             | 5 772,887                   | 772,887          | 0           | 772,887     | 0                  | 0                 | 0            | 0.00%        |  |
| 表二、需求及評審表<br>壹、計畫內容                                              | W              | 106             | 5 0                         | 0                | 0           | 0           | 0                  | 0                 | 0            | 0.00%        |  |
| <u>・<br/>相關內容</u><br>・<br>計畫執行情形                                 |                | 【2<br>該年<br>C = | ☆式說明】<br>₽度法定預<br>: B / ( A | 〔算:A 執行<br>+ D ) | 之決算數:B      | 預算執行፯       | 軽:C 前──            | 年預算保留數            | 女:D          |              |  |

#### 操作步驟:

① 點【壹、計畫內容】/【計畫執行情形】章節

② 輸入各欄位資訊,有(\*)代表必填

③ 輸入完成後,點《存檔》鈕

![](_page_53_Picture_5.jpeg)

![](_page_54_Picture_0.jpeg)

#### **系統操作說明** 表二:需求及評審表(2/3) 貳、計畫執行單位自評

| 目錄《                                                                                                  | 存檔「「美車        |                                                                                                    |          |   |
|----------------------------------------------------------------------------------------------------|---------------|----------------------------------------------------------------------------------------------------|----------|---|
| 計畫章節表 🔟                                                                                              | 3             | 【表二】貳、計畫執行單位自評                                                                                                    |          |   |
| ・ <u>經費需求之計資へ</u><br>伍、實施策略及方法<br>・相關由容                                                              | 計畫需求 * 🔍      | 請專家學者擔任顧問,部分專業性之展演、出版及網站建置等事宜,將依據政府採購<br>委託專業團體辦理。                                                                                 | Ç        | ^ |
| <ul> <li>・ 年度工作項目及</li> <li>・ <u>年度工作項目及</u></li> <li>陸、<u>預期效果及影響</u></li> <li>、 右關機關協調及</li> </ul> | 計畫可行性 * 🕄     | 計畫像整合本部與所屬單位資源,透過業務分工方式,從「人才培育」、「資源調查」、「產業發展」及「文化據點改善」四大工作項目扎根村落,除具有明確的計畫<br>目標及工作項目外,經費編列亦經本部召開會議審議,具合理性,整體而言具有可行                 | $\hat{}$ |   |
| 加、上年度審議意見<br>教、新機關籌備小編<br>表二、雲求及評審表                                                                  | 計畫效果(益) * 🕄   | (一)以地方文化資源為根基,營造優質生活環境,培育優質藝文人才及鼓勵成立藝文<br>團體與交流,建構完善且雲端化之知識系統,創造更具內涵之文化氛圍,引發各界對於人文、歷史環境之探討,充實臺灣多元文化內涵。                             | 0        |   |
| 壹、計書手容<br>・ <b>↓</b><br>・ <b>↓</b><br>・ <u>↓</u><br>・ <u>↓</u>                                       | 計畫協調 * 🔍      | <ul> <li>(一)計畫執行:本部、7835文化發展計畫審查評選委員會及專業團隊、縣市政府</li> <li>(含院轄市)鄉、鎮、市、區公所。</li> <li>(二)設計、發包、施工及監工、驗收:縣市政府(含院轄市)鄉、鎮、市、區公</li> </ul> | 0        |   |
| <u> 貳、計書執行單位</u><br>参、 <u>聯絡人資訊</u><br>表三、建築密費概算表                                                    | 計畫影響 * 🔍      | (一)以地方文化資源為根基,營造優貨生活環境,創造更具內涵之文化氛圍,引發各<br>界對於人文、歷史環境之探討,充實臺灣多元文化內涵。(二)導入文化資產保存維護概念與建立各文化據點經營管理機制,強化與村落居民生                          | 0        |   |
| <ul> <li>①、計畫及工程内容</li> <li>・工程内容</li> <li>・工程預算及預告</li> </ul>                                       | 民間參與投資可行性 * 🔍 | 無                                                                                                    | $\hat{}$ |   |
|                                                                                                    | 優先順序 *        | ● 第一優先    ○ 第二優先    ○ 緩議                                                                                                    |          |   |
| <u> </u>                                                                                             | 計畫順位數字 *      | 1                                                                                                    |          | ~ |
|                                                                                                    |               |                                                                                                    |          |   |

操作步驟:

① 點【貳、計畫執行單位自評】章節

② 輸入各欄位資訊·有(\*)代表必填

③ 輸入完成後,點《存檔》鈕

![](_page_54_Picture_7.jpeg)

![](_page_55_Picture_0.jpeg)

**系統操作說明** 表二:需求及評審表(3/3) 參、聯絡人資訊

![](_page_55_Figure_2.jpeg)

操作步驟:

① 點【參、聯絡人資訊】章節

② 輸入各欄位資訊,有(\*)代表必填;輸入過程可點《帶入使用者資訊》鈕 ,系統會將帳號基本資訊自動帶入。

③ 輸入完成後,點《存檔》 鈕

![](_page_55_Picture_7.jpeg)

![](_page_56_Picture_0.jpeg)

![](_page_56_Picture_1.jpeg)

![](_page_57_Picture_0.jpeg)

操作步驟:

① 點【貳、工程執行情形及審查意見】章節

② 輸入各欄位資訊 · 有(\*)代表必填

③ 輸入完成後·點《存檔》鈕

![](_page_57_Picture_5.jpeg)

![](_page_58_Picture_0.jpeg)

# 系統操作說明-送審前資料檢查

![](_page_58_Figure_2.jpeg)

![](_page_58_Picture_3.jpeg)

![](_page_59_Picture_0.jpeg)

系統操作說明-主辦送審

![](_page_59_Figure_2.jpeg)

![](_page_59_Picture_3.jpeg)

![](_page_60_Picture_0.jpeg)

![](_page_60_Picture_1.jpeg)

# ・版面配置 ・角色簡介/作業流程 ・功能介紹 ・主辦研擬/送審

• 主管審查

![](_page_60_Picture_4.jpeg)

![](_page_61_Picture_0.jpeg)

系統操作說明-主管審查(1/3)

# 主管機關審查注意事項:

# 進行計畫初審結果作業,初審結果(第一優先/第二優先/緩議/退回 修正),決定計畫送至國發會審查或退回主辦修正作業。

![](_page_61_Figure_4.jpeg)

![](_page_61_Picture_5.jpeg)

![](_page_62_Picture_0.jpeg)

系統操作說明-主管審查(2/3)

![](_page_62_Figure_2.jpeg)

![](_page_63_Picture_0.jpeg)

系統操作說明-主管審查(3/3)

| 2<br>確認送出<br>篩選計畫 匯出計畫清單 |          |          |                |                                                                  |             |       |                         |                |  |  |  |
|--------------------------|----------|----------|----------------|------------------------------------------------------------------|-------------|-------|-------------------------|----------------|--|--|--|
|                          | 計畫狀<br>態 | 填寫狀<br>態 | 計畫類<br>別       | 計畫名稱                                                             | 主管機關        | 主辦單位  | 起迄日期                    | 功能按鈕           |  |  |  |
| 7                        | 初審中      | 填寫<br>完畢 | 環境<br>空間<br>類別 | 文化部全球布局行動方案<br>102-105年國際交流中程<br>計畫<br>(一)(二)(三)(全) <sup>®</sup> | 國家發展委<br>員會 | 管制考核處 | 102/01/01-<br>106/12/31 | 初審意見 退回修改理由 歷程 |  |  |  |

操作步驟:

① 回清單,勾選欲送審計畫

②點《確認送出》鈕,依據計畫內『初審結果』,送出至國發 會審議,或退回主辦修正。

![](_page_63_Picture_6.jpeg)

![](_page_64_Picture_0.jpeg)

![](_page_64_Picture_1.jpeg)

- 測試網址: <u>http://117.56.91.96/gpmnet20Train</u>
- 帳號:同正式機ID (共用帳號test030810)
- 密碼:2222

![](_page_64_Picture_5.jpeg)